# CR 7 VET

## Instruções de utilização e montagem

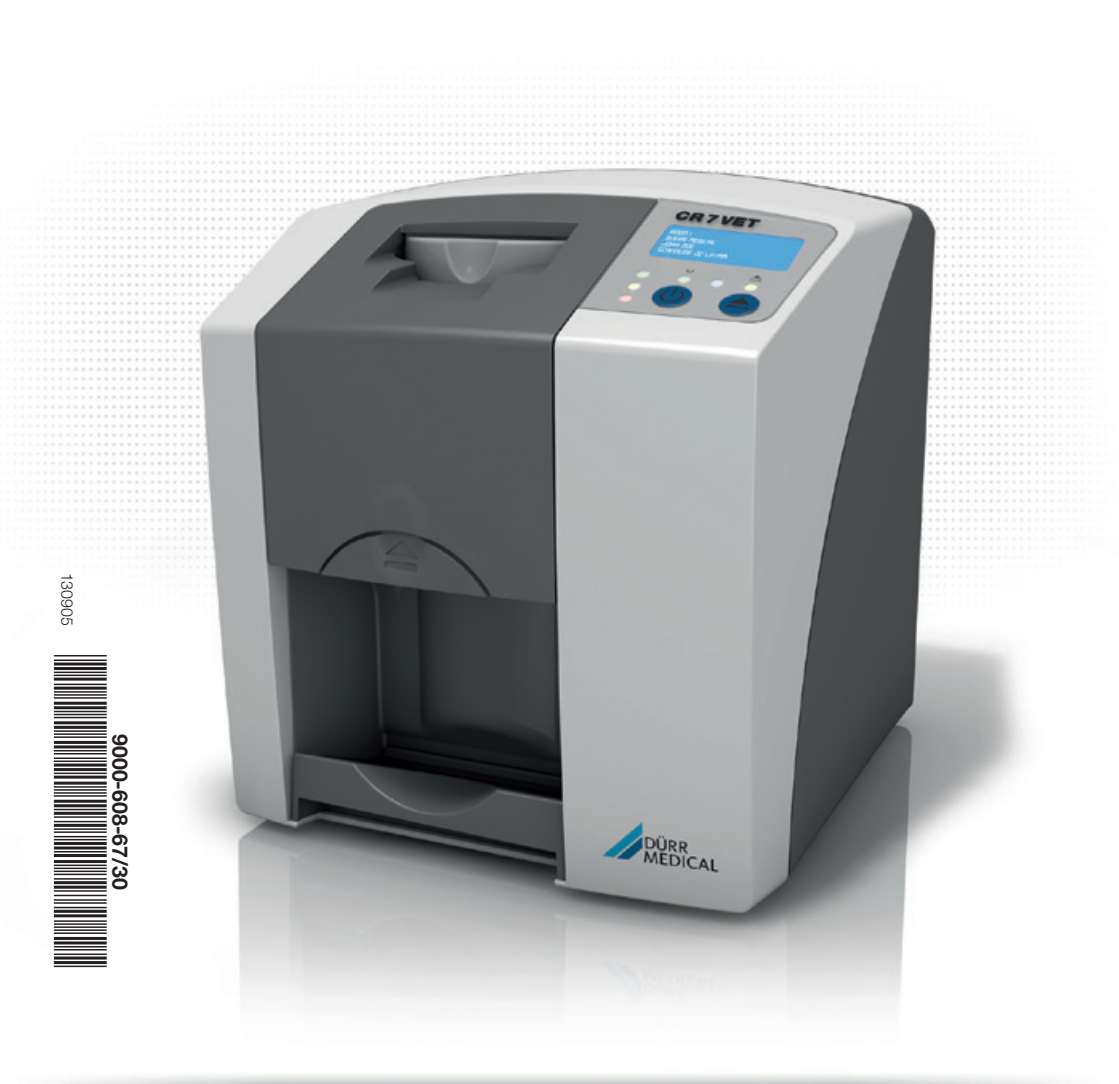

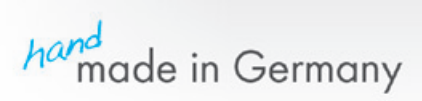

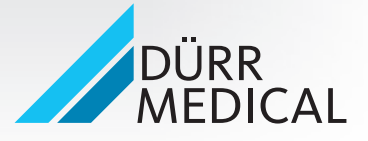

## Conteúdo

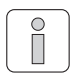

## Informações importantes

| 1.                   | Info                                                                                                    | rmações gerais 4                                                                                                    |
|----------------------|----------------------------------------------------------------------------------------------------|----------------------------------------------------------------------------------------------------|
|                      | 1.1                                                                                                    | Avaliação de conformidade 4                                                                                                    |
|                      | 1.2                                                                                                    | Observações gerais 4                                                                                                    |
|                      | 1.3                                                                                                    | Descarte do aparelho 5                                                                                                    |
|                      | 1.4                                                                                                    | Utilização conforme as                                                                                                    |
|                      | . –                                                                                                    | especificações 5                                                                                                    |
|                      | 1.5                                                                                                    | Utilização contrária ás especificações 5                                                                                                    |
|                      | 1.6                                                                                                    | Uso de periféricos                                                                                                    |
|                      | 1./                                                                                                    | Utilização de placas de tostoro 5                                                                                                    |
| ~                    | 1.8                                                                                                    |                                                                                                    |
| 2.                   | Seg                                                                                                    | <b>urança</b>                                                                                                    |
|                      | 2.1                                                                                                    | Recomendações básicas de                                                                                                    |
|                      | 22                                                                                                    | Recomendações de segurança                                                                                                    |
|                      | 2.2                                                                                                    | nara proteção contra corrente                                                                                                    |
|                      |                                                                                                    | elétrica                                                                                                    |
| 3.                   | Adv                                                                                                    | ertências e Símbolos 7                                                                                                    |
| •.                   | 3.1                                                                                                    | Instrucões de montagem e utilização 7                                                                                                    |
|                      | 0.0                                                                                                    | Auto-adesivo 7                                                                                                    |
|                      | 3.2                                                                                                    |                                                                                                    |
|                      | 3.2<br>3.3                                                                                                    | Placa de características                                                                                                    |
| 4.                   | 3.2<br>3.3<br><b>Pac</b>                                                                                            | Placa de características                                                                                                    |
| 4.                   | 3.2<br>3.3<br><b>Pac</b><br>4.1                                                                                     | Placa de características       7         ote de entrega       8         Acessórios especiais       8                                                                                                    |
| 4.                   | 3.2<br>3.3<br><b>Pac</b><br>4.1<br>4.2                                                                              | Place de características       7         ote de entrega       8         Acessórios especiais       8         Consumíveis       9                                                                                                    |
| 4.<br>5.             | 3.2<br>3.3<br><b>Pac</b><br>4.1<br>4.2<br><b>Req</b>                                                                | Place de características       7         ote de entrega       8         Acessórios especiais       8         Consumíveis       9         uisitos do sistema       10                                                                                                    |
| 4.<br>5.             | 3.2<br>3.3<br><b>Pac</b><br>4.1<br>4.2<br><b>Req</b><br>5.1                                                         | Place de características       7         ote de entrega       8         Acessórios especiais       8         Consumíveis       9         juisitos do sistema       10         Monitor       10                                                                                                    |
| 4.<br>5.             | 3.2<br>3.3<br><b>Pac</b><br>4.1<br>4.2<br><b>Req</b><br>5.1<br>5.2                                                  | Place de características7ote de entrega8Acessórios especiais8Consumíveis9juisitos do sistema10Monitor10Computadores10                                                                                                    |
| 4.<br>5.<br>6.       | 3.2<br>3.3<br><b>Pac</b><br>4.1<br>4.2<br><b>Req</b><br>5.1<br>5.2<br><b>Dad</b>                                    | Place de características       7         Place de entrega       8         Acessórios especiais       8         Consumíveis       9         juisitos do sistema       10         Monitor       10         Computadores       10         los técnicos       11                                                                                                 |
| 4.<br>5.<br>6.       | 3.2<br>3.3<br><b>Pac</b><br>4.1<br>4.2<br><b>Req</b><br>5.1<br>5.2<br><b>Dad</b><br>6.1                             | Placa de características       7         Placa de características       7         ote de entrega       8         Acessórios especiais       8         Consumíveis       9         uisitos do sistema       10         Monitor       10         Computadores       10         los técnicos       11         CR 7 VET       11                                 |
| 4.<br>5.<br>6.       | 3.2<br>3.3<br><b>Pac</b><br>4.1<br>4.2<br><b>Req</b><br>5.1<br>5.2<br><b>Dad</b><br>6.1<br>6.2                      | Placa de características7 <b>ote de entrega</b> 8Acessórios especiais8Consumíveis9 <b>uisitos do sistema</b> 10Monitor10Computadores10 <b>los técnicos</b> 11Placas de fósforo11                                                                                                    |
| 4.<br>5.<br>6.<br>7. | 3.2<br>3.3<br><b>Pac</b><br>4.1<br>4.2<br><b>Req</b><br>5.1<br>5.2<br><b>Dad</b><br>6.1<br>6.2<br><b>Fun</b>        | Placa de características       7         Placa de características       7         ote de entrega       8         Acessórios especiais       8         Consumíveis       9         juisitos do sistema       10         Monitor       10         Computadores       10         Ios técnicos       11         Placas de fósforo       11         ções       12 |
| 4.<br>5.<br>6.<br>7. | 3.2<br>3.3<br><b>Pac</b><br>4.1<br>4.2<br><b>Req</b><br>5.1<br>5.2<br><b>Dad</b><br>6.1<br>6.2<br><b>Fun</b><br>7.1 | Placa de características7Placa de características7ote de entrega8Acessórios especiais8Consumíveis9juisitos do sistema10Monitor10Computadores10los técnicos11CR 7 VET11Placas de fósforo11ções12Função de cada elemento13                                                                                                    |

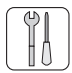

### Montagem

| 9.  | Trans | sporte e embalagem              | 15 |
|-----|-------|---------------------------------|----|
| 10. | Insta | lação                           | 15 |
|     | 10.1  | Sala de instalação              | 15 |
|     | 10.2  | Possibilidades de instalação    | 16 |
| 11. | Liga  | ção elétrica                    | 16 |
| 12. | Entra | ar em funcionamento             | 17 |
|     | 12.1  | CR 7 VET                        | 17 |
|     | 12.2  | Ajustar o aparelho de RX        | 18 |
|     | 12.3  | Testes quando entrar em funcio- |    |
|     |       | namento                         | 18 |

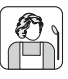

#### Uso

| 13  | Place | as de fósforo                    | 19 |
|-----|-------|----------------------------------|----|
|     | 13.1  | Notas gerais                     | 19 |
|     | 13.2  | Manuseio das placas de fósforo   | 20 |
|     | 13.3  | Armazenamento de                 |    |
|     |       | placas de fósforo                | 20 |
| 14. | Capa  | as fotoprotetoras                | 21 |
| 15. | Cobe  | ertura de proteção               | 21 |
| 16. | Radi  | ografias                         | 22 |
|     | 16.1  | Preparo para a radiografia       | 22 |
|     | 16.2  | Radiografia                      | 23 |
|     | 16.3  | Preparo para a identificação dos |    |
|     |       | dados da imagem                  | 24 |
|     | 16.4  | Digitalização dos dados da       |    |
|     |       | imagem                           | 25 |
|     | 16.5  | Apagamento dos dados da          |    |
|     |       | imagem                           | 28 |
| 17. | Desi  | nfecção e limpeza                | 29 |
|     | 17.1. | Capas fotoprotetoras             | 29 |
|     | 17.2  | Placas de fósforo                | 29 |
|     | 17.3  | Cobertura de proteção            | 29 |
|     | 17.4  | CR 7 VET                         | 30 |
| 18. | Man   | utenção                          | 31 |
|     |       |                                  |    |

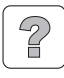

### Busca de erros

| 19. Conselhos para usuários e técnicos | 32 |
|----------------------------------------|----|
| 19.1 CR 7 VET geral                    | 32 |
| 19.2 Mensagens de erro no visor        | 36 |

### Anexo

| Tempo para a imagem                  | 37 |
|--------------------------------------|----|
| Tamanhos dos dados (não comprimidos) | 37 |

## Informações importantes

## 1. Informações gerais

## 1.1 Avaliação de conformidade

O produto foi submetido a um processo de avaliação de conformidade com base nas diretrizes da União Europeia relevantes para este aparelho e corresponde aos requisitos básicos exigidos por esta especificação.

Corresponde às especificações da FDA para produtos a laser com exceção das variações de acordo com "Laser Notice No.50 de junho de 2007.

### Homologação ETL

Este aparelho da Classe A corresponde à norma canadense ICES-003.

O aparelho foi testado de acordo com os valores limiares para aparelhos digitais da classe A conforme a Parte 15 da FCC. Estes valores limiares devem assegurar a proteção adequada contra interferências no ambiente de trabalho. O aparelho gera, usa e irradia energia de frequência de rádio. Se o aparelho não for instalado e operado conforme as instruções de utilização e instalação, ele pode causar interferências nas radiocomunicações. O funcionamento do aparelho em áreas residenciais pode levar a interferências no aparelho. Neste caso, o proprietário deve eliminar as interferências por iniciativa própria.

## 1.2 Observações gerais

 As instruções de utilização e montagem são componentes do aparelho. Elas devem estar sempre acessíveis ao usuário. A observância das instruções de utilização e montagem é uma condição para o uso dentro das especificações e a operação correta do aparelho deve ser instruída aos novos colaboradores. As instruções de utilização e montagem devem ser entregues aos eventuais novos proprietários do aparelho.

- A segurança dos operadores e o funcionamento sem interferências do aparelho estão garantidos apenas se forem usadas peças originais no aparelho. Além disso, devem-se utilizar apenas os acessórios e os consumíveis listados nas Instruções de Montagem e de Utilização ou os autorizados pela DÜRR MEDICAL. Se forem utilizados outros acessórios ou consumíveis, a DÜRR MEDICAL não poderá garantir a operação e o funcionamento seguros do aparelho. A DÜRR MEDICAL está isenta de qualquer reclamação resultante dos danos causados por esta situação.
- A DÜRR MEDICAL será responsável apenas pela segurança, eficiência e funcionamento dos aparelhos se a montagem, os ajustes, as modificações, as ampliações e os reparos forem executados pela DÜRR NDT ou por uma revendedora autorizada pela DÜRR MEDICAL, e se o aparelho for utilizado e operado em conformidade com as Instruções de Montagem e de Utilização.
- As instruções de utilização e montagem correspondem ao modelo do aparelho e ao estado de evolução da tecnologia no momento da primeira entrada em funcionamento. Os direitos autorais permanecem vigentes para todos os circuitos, processos, nomes, programas de software e aparelhos indicados.
- A tradução das instruções de utilização e montagem foi executada de acordo com os melhores conhecimentos da técnica. No entanto, não assumimos qualquer responsabilidade por erros de tradução. A versão em alemão vigora em detrimento de outras versões destas instruções de utilização e montagem.
- A reimpressão das Instruções de Montagem e de Utilização, mesmo de trechos, só é permitida com a autorização escrita da DÜRR MEDICAL.
- A embalagem original deve ser guardada para eventual devolução do aparelho. Apenas a embalagem original assegura a proteção ideal do aparelho durante o transporte.
   Se for necessário devolver o aparelho dentro do prazo de garantia, a DÜRR MEDICAL não se responsabilizará por danos ocorridos durante o transporte devido a uma embalagem incorreta!

Os materiais da embalagem deverão ser mantidos fora do alcance das crianças.

## 1.3 Descarte do aparelho

#### Aparelho

 A diretriz 2002/96/CE - REEE (Resíduos de equipamentos elétricos e eletrônicos), de 27 de janeiro de 2003 e a respectiva transposição para a legislação nacional estipulam que os produtos de odontologia estão sujeitos a esta diretriz e que, consequentemente, deverão ser descartados em locais especiais na Comunidade Econômica Europeia. Entre em contato com a DÜRR MEDICAL ou uma revendedora especializada para obter informações sobre o modo de descarte correto do produto.

#### Placas de fósforo

A placa de fósforo contém compostos de bário.

- Descartar corretamente a placa de fósforo conforme as normas locais vigentes.
- Na Europa, descartar a placa de fósforo conforme a norma para resíduos 090199 "Outros resíduos não citados". O produto não deve ser descartado no lixo doméstico.

### 1.4 Utilização conforme as especificações

- O aparelho foi concebido exclusivamente para a digitalização ótica e para o processamento de dados de imagens de placas de fósforo na medicina veterinária.
- Para utilizar conforme as especificações, as Instruções de Montagem e Utilização devem ser observadas e as condições de instalação, operação e manutenção devem ser cumpridas.
- Qualquer utilização fora da especificada terá como consequência a perda da garantia da DÜRR MEDICAL.
- O usuário é o único responsável por eventuais danos causados por uso contrário às especificações.
- O uso dentro das especificações inclui o cumprimento de todas as determinações legais vigentes no local de uso referentes à proteção contra radiação e proteção laboral.

# 1.5 Utilização contrária às especificações

O aparelho não se destina à digitalização ótica de placas de fósforo para a medicina.

Qualquer outro uso ou o uso fora do propósito destas especificações é considerado incorreto. O fabricante não assume qualquer responsabilidade por danos causados nesta situação. O risco é de responsabilidade única do usuário.

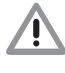

É proibida a utilização do aparelho em salas operatórias ou em divisões semelhantes, onde exista o perigo de queima de produtos inflamáveis.

## 1.6 Uso de periféricos

- É permitido conectar apenas periféricos (computador, monitores e impressoras) ao aparelho e que correspondam à norma CEI 60950-1 (EN 60950-1).
- Os periféricos podem ser conectados apenas entre si ou com partes de instalações quando estiver assegurado que os usuários e o ambiente estarão seguros e não serão afetadas devido à conexão.

Se o acoplamento seguro não estiver claramente indicado nos dados do periférico, o usuário deverá informar-se sobre como proceder, consultando o fabricante do aparelho ou perguntando a um técnico, para garantir que a segurança do usuário e a do meio ambiente não serão afetadas devido à conexão.

## 1.7 Utilização de placas de fósforo

O digitalizador deve ser utilizado apenas em combinação com as placas de fósforo PLUS da Dürr NDT ou da DÜRR MEDICAL. Consulte também o capítulo Placas de fósforo

### 1.8 Utilização de software

Só é permitida a utilização de software autorizado pela (por exemplo, Vet-Exam Plus, Vet-Exam Intra). A utilização de outro software deverá ser autorizada pela DÜRR MEDICAL.

Os sistemas operacionais suportados são Windows XP Professional 32-bit a partir do Service Pack 3, Windows Vista 32-bit a partir do Home Premium e Windows 7 32-bit / 64-bit.

## 2. Segurança

## 2.1 Recomendações básicas de segurança

O aparelho foi desenvolvido e construído de tal modo que situações perigosas não acontecerão se o aparelho for usado dentro das especificações. No entanto, nos vemos na obrigação de descrever as seguintes medidas de segurança para que as possíveis situações perigosas possam estar excluídas.

 Durante o funcionamento do aparelho, as leis e normas vigentes no local de uso devem ser cumpridas!

Não são permitidas adaptações na construção ou alterações no aparelho. A DÜRR MEDICAL não assumirá qualquer responsabilidade ou garantia por aparelhos modificados ou alterados. No interesse do uso e aplicação seguros do aparelho, os proprietários e usuários são responsáveis pelo cumprimento das normas e determinações.

- A abertura de um aparelho ligado à rede elétrica é um processo perigoso devido à existência de radiação laser da Classe 3B.
- A instalação deverá ser executada por um técnico especializado.
- Antes de usá-lo, o usuário deve estar seguro do bom funcionamento e do estado perfeito do aparelho.
- O usuário deverá estar familiarizado com a utilização do aparelho.

## 2.2 Recomendações de segurança para proteção contra corrente elétrica

- O aparelho deve ser ligado apenas em tomadas elétricas corretamente instaladas.
- Antes de conectar o aparelho, deve-se verificar se a tensão elétrica e a frequência indicadas no aparelho são idênticas aos valores da rede elétrica de alimentação.
- Antes de entrar em funcionamento, deve-se verificar se não existem avarias no aparelho e nos cabos. Os cabos e plugues de ligação danificados devem ser substituídos imediatamente.
- Nunca tocar em pessoas e plugues abertos ao mesmo tempo.
- Durante os trabalhos no aparelho, cumprir as normas de segurança referentes a instalações elétricas.

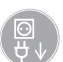

Retirar o plugue antes de abrir o aparelho!

## 3. Advertências e Símbolos

### 3.1 Instruções de montagem e utilização

Nas instruções de utilização e montagem são usadas as seguintes denominações e sinais para informações especialmente importantes:

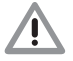

Informações, obrigações ou proibições destinadas à proteção de pessoas ou para evitar danos materiais sérios.

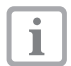

Dados especiais relativamente à utilização eficiente do aparelho e outras notas.

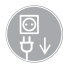

Desligar o aparelho, desconectando a tensão (porexemplo, retirar o plugue da tomada).

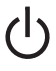

Botão de Ligar/Desligar

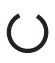

LED de funcionamento, verde operacional

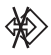

LED de funcionamento, azul Transmissão de dados

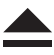

LED de funcionamento, amarelo Modo de limpeza

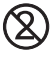

Para utilizar apenas uma única vez

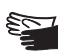

Colocar luvas de proteção

### 3.2 Auto-adesivo

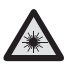

Atenção laser

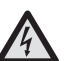

Aviso de tensão elétrica perigosa

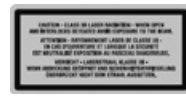

Laser Classe 3B

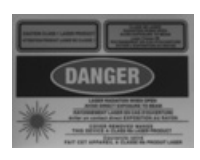

Atenção aos raios laser Aparelho fechado: Laser Classe 1 Aparelho aberto: Laser Classe 3B

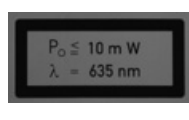

Informações sobre a fonte de laser

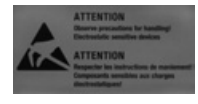

Risco de danos aos módulos devido à descarga eletrostática (ESD)

## 3.3 Placa de características

A placa de características está situada na parte traseira do CR 7 VET.

As seguintes denominações e símbolos estão representados no aparelho, placa de características e transformador:

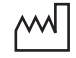

Data de fabricação

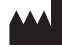

Fabricante

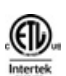

Homologação ETL CONFORMS TO UL STD 61010-1 CERTIFIED TO CAN/CSA STD C22:2 NO 61010-1

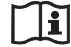

Observar a documentação incluída!

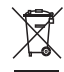

Descartar o aparelho em conformidade com a diretriz da UE (2002/96/CE-REEE)

- IP20 Índice de proteção
- **REF** N.° de pedido / N.° de modelo
- NS N.º de série

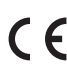

Classificação da CE sem Número de Organismo Certificado

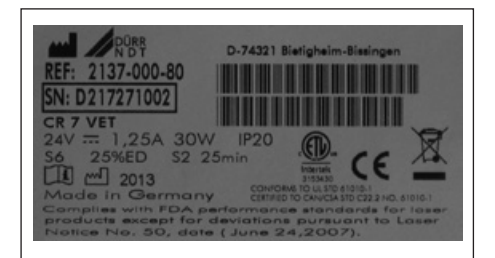

## 4. Pacote de entrega

Os seguintes artigos estão no pacote de entrega (existe a possibilidade de haver divergências devido a normas específicas do país e regras de importação):

#### CR 7 VET..... 2137-01

- CR 7 VET

PΤ

- Fonte de alimentação
- Cabo de dados (USB 3m)
- Cabo de dados (RJ 45 3m)
- Software de imagiologia Vet-Exam Intra (versão demo)
  - Módulo de radiografia Vet-Exam Intra
  - Módulo de vídeo Vet-Exam Intra
  - CD Pat DICOM Vet-Exam Intra
  - Filtro equalizador Vet-Exam Intra
- Cobertura de proteção
- Toalha de limpeza IP (10 unid.)
- Instruções de montagem e utilização

### 4.1 Acessórios especiais

As peças indicadas de seguida não estão incluídas no conjunto de entrega. Pedir conforme a demanda!

Suporte de parede ..... 2141-001-00 2 Placas de fósforo PLUS DÜRR MEDICAL -Tamanho 0- 2x3 (22x35 mm)... 2134-040-50 2 Placas de fósforo PLUSDÜRR MEDICAL -Tamanho 1- 2x4 (24x40mm) . . . 2134-041-50 4 Placas de fósforo PLUSDÜRR MEDICAL -Tamanho 2- 3x4 (31x41 mm) . . . 2134-042-50 2 Placas de fósforo PLUSDÜRR MEDICAL -Tamanho 3- 2.7x5.4 mm . . . . . 2134-043-50 1 Placas de fósforo PLUS DÜRR MEDICAL -Tamanho 4- 5.7x7.6 mm . . . . . 2134-044-50 CONJUNTO VET DENT RA Placas de fósforo especial para coelhos (2 unidades) ..... VHIP34SET112 Luvas para digitalização tamanho 4 (100 unidades) ..... 2130-074-03 Cabo de transmissão de dados (USB 5m) ..... 9000-119-027 Cabo de transmissão de dados 

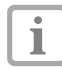

Mediante consulta, enviamos mais informações sobre outros formatos de placas de fósforo

| ٢ | • |
|---|---|
| L |   |
| L |   |

A utilização de outros acessórios, conversores ou linhas, diferentes dos indicados em Acessórios, pode causar maior emissão ou reduzir a vedação ao ruído do sistema.

## 4.2 Consumíveis

Capa fotoprotetora -Tamanho 0- 2x3 (100 unidades). 2134-070-00 Capa fotoprotetora -Tamanho 1- 2x4 (100 unidades) 2134-071-00 Capa fotoprotetora -Tamanho 2- 3x4 (300 unidades) 2134-072-00 Capa fotoprotetora -Tamanho 3- 2,7x5,4 (100 unidades) ...... 2134-073-00 Capa fotoprotetora -Tamanho 4- 5,7x7,6 (100 unidades) ..... 2134-074-00 Toalhas de limpeza IP-Cleaning Wipes (100 unidades) ..... CCB351A0101

i

É possível adquirir outros produtos de limpeza e desinfetantes através da Orochemie (www.orochemie.de) com as seguintes denominações: Desinfetante rápido B 30 Toalhas de desinfecção B 60,

## 5. Requisitos do sistema

Para o funcionamento do CR 7 VET são necessários os componentes descritos nos pontos 5.1 e 5.2. Eles não estão incluídos no pacote de entrega do CR 7 VET.

## 5.1 Monitor

Utilizar monitores para radiografias digitais com elevada intensidade de luz e ampla margem de contraste. A luz ambiente forte, a incidência direta de luz solar e as reflexões óticas reduzem a capacidade de diagnóstico das radiografias. Na Alemanha, é possível produzir um ensaio de aceitação de acordo com a norma DIN V 6868-57. Observar as leis em vigor em outros países!

### 5.2 Computadores

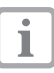

Consulte os requisitos mínimos dos computadores junto ao número de pedido 9000-608-100/.. ou consulte a página web www.duerr-medical.de.

## 6. Dados técnicos

## 6.1 CR 7 VET

#### Dados nominais relativos à ligação elétrica Fonte de alimentação

| Tensão (V)                                               |
|----------------------------------------------------------|
| Oscilação<br>máxima de tensão da rede elétrica (%)+/- 10 |
| Frequência (Hz)                                          |
| Consumo de corrente elétrica (A) máx. 0,8                |
| Potência (W)                                             |
| Índice de proteção IP20                                  |
| Classe de proteçãoIl                                     |
| Classe de sobretensão                                    |

#### Dados nominais relativos à ligação elétrica CR 7 VET

| Tensão (V, CC)24                             |
|----------------------------------------------|
| Oscilação                                    |
| máxima de tensão da rede elétrica (%) +/- 10 |
| Consumo de corrente elétrica (A) máx. 1,25   |
| Potência (W)                                 |

#### Período de funcionamento

| S2 conforme a VDE 0530-1 | (min) |
|--------------------------|-------|
| S6 conforme a VDE 0530-1 | (%)   |

#### Dimensões

L = 226 mm, A = 234 mm, P = 243 mm

#### Peso

#### Nível de pressão acústica

| Stand-by (db(A))                | aprox. | 37 |
|---------------------------------|--------|----|
| Durante a digitalização (db(A)) | aprox. | 55 |

#### Valores principais

Exterior: laser da classe ..... 1 (EN60825-1)

Interior: laser da classe . . . . . . . . 3B (EN60825-1)

Longitude de onda λ 635 nm 10 mW EN 60825-1:2006-04 + A1:2002-07+A2:2001-03

Emissão de calor (W) .....<40

#### Tamanho de pixel

Selecionável no intervalo de (µm)... 12,5 a 50

| Definição (em função da placa de |            |
|----------------------------------|------------|
| fósforo)                         |            |
| Pares de linhas/mm (PL/mm)       | máx. de 40 |

#### Avaliação de conformidade

| Baixa tensão |
|--------------|
|--------------|

#### CEM

Grandeza de perturbação de alta frequência V<sub>1</sub> conduzida de acordo com a norma CEI 61000-4-6 (V<sub>el</sub>) . .3 Grandeza de perturbação de alta frequência E<sub>1</sub> irradiada de acordo com a norma CEI 61000-4-3 (V/m).4

#### Condições ambientais durante o funcionamento

| Temperatura (°C)+10              | a +35   |
|----------------------------------|---------|
| Umidade relativa do ar (%)2      | 20 - 80 |
| Pressão atmosférica (hPa) 750 ·  | - 1060  |
| Altura acima do nível do mar (m) | <2000   |

#### Condições ambientais durante o armazenamento e transporte

| Temperatura (°C)                        |
|-----------------------------------------|
| Jmidade relativa do ar (%)              |
| Pressão atmosférica (hPa) 750 - 1060    |
| Altura acima do nível do mar (m) <16000 |

### 6.2 Placas de fósforo

#### Condições ambientais durante o armazenamento e transporte

| Temperatura (°C)           |  |  |  |  |  |  | .<33 |
|----------------------------|--|--|--|--|--|--|------|
| Umidade relativa do ar (%) |  |  |  |  |  |  | .<80 |

#### Condições ambientais durante o funcionamento

| Temperatura (°C)           |  |  |  |  |  | 1 | 8 | - | 45 |
|----------------------------|--|--|--|--|--|---|---|---|----|
| Umidade relativa do ar (%) |  |  |  |  |  |   |   | < | 80 |

#### Tamanhos das placas de fósforo intraorais

| Tamanho 0 (mm) |  |
|----------------|--|
| Tamanho 1 (mm) |  |
| Tamanho 2 (mm) |  |
| Tamanho 3 (mm) |  |
| Tamanho 4 (mm) |  |
|                |  |

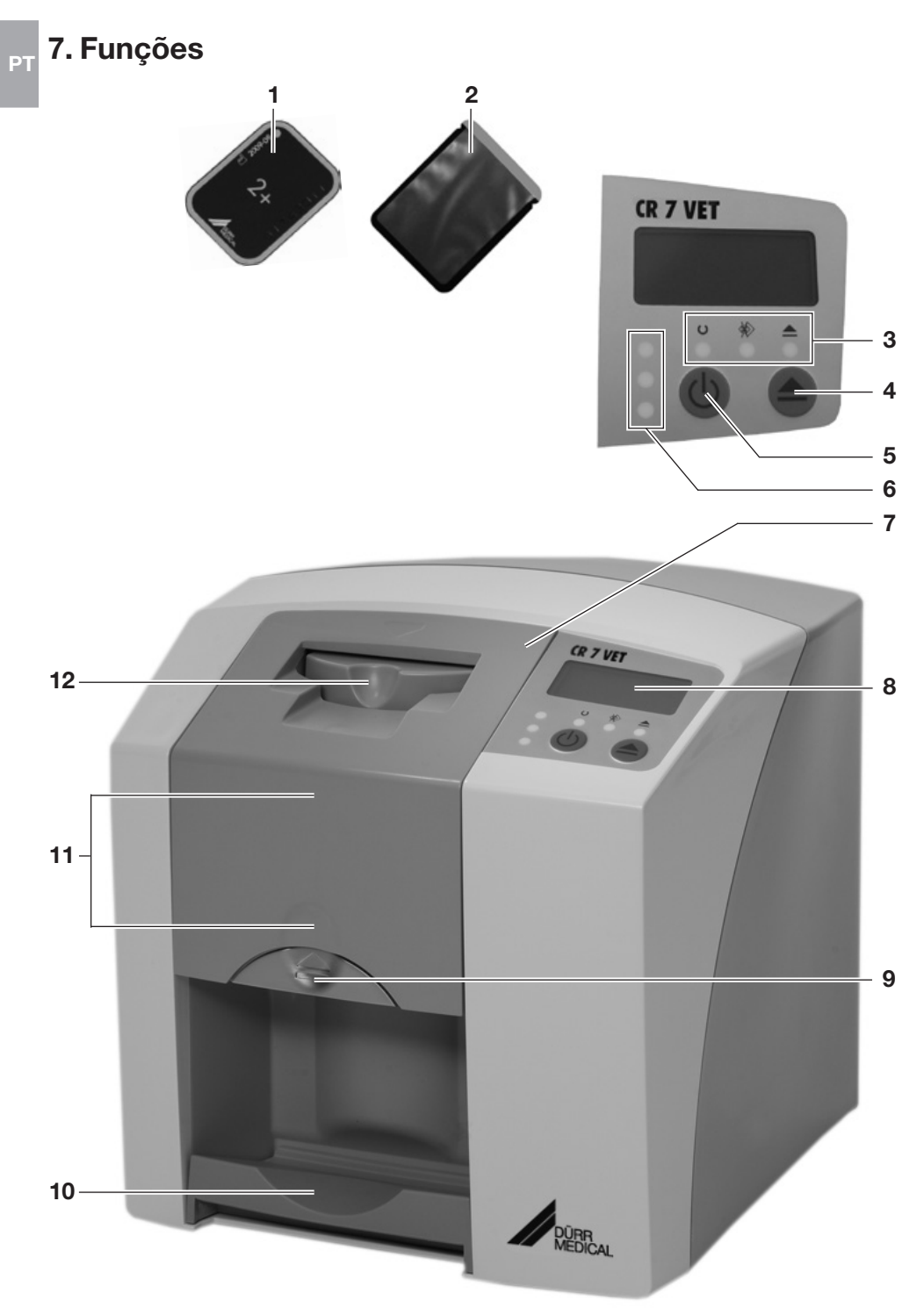

## 7.1 Função de cada elemento

#### 1. Placa de fósforo

A placa de fósforo funciona como um meio de captação de raios X, memorizando os dados da imagem.

#### 2. Capa fotoprotetora

- Protege a placa de fósforo de qualquer contaminação ou da poluição.
- Evita o apagamento dos dados da imagem da placa de fósforo.

#### 3. LEDs de funcionamento

As informações gerais sobre o estado de funcionamento do aparelho são mostradas.

LED verde: indica que o aparelho está pronto para serviço LED azul: indica o astado do comunicação

indica o estado da comunicação

LED amarelo: indica o modo de limpeza

#### 4. Botão de limpeza

Pressionando este botão, o aparelho deslocase para a posição de limpeza ou da posição de limpeza de volta para a posição de funcionamento.

#### 5. Botão de Ligar/Desligar

Ligar: pressionar o botão de Ligar/Desligar.

Desligar: manter o botão de Ligar/Desligar pressionado durante 2 segundos. O aparelho desliga-se, o LED verde e o LED azul piscam alternadamente.

Desligamento forçado: manter o botão de Ligar/ Desligar pressionado até que todos os LEDs estejam apagados.

#### 6.LEDs de estado

As informações sobre o estado do transportador de placas de fósforo são mostradas.

LED vermelho:

erro

LED amarelo:

transporte de placas de fósforo estão ocupado

LED verde:

é possível inserir a placa de fósforo

#### 7. Cobertura

Cobre as peças móveis da unidade de introdução. Pode ser retirada para a limpeza e a desinfecção.

#### 8. Monitor

O monitor mostra, dependendo do software utilizado, várias informações sobre o estado do aparelho. Por exemplo, quando utilizado com o Vet-Exam Intra, indica o nome e o número do dente.

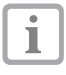

No caso da indicação de um código de erro, consulte o capítulo Dicas para usuários e técnicos.

#### 9. Botão de desbloqueio

Desbloqueia a cobertura para que ela possa ser aberta.

#### 10. Compartimento de saída

Após a digitalização e o apagamento, as placas de fósforo caem no compartimento de saída removível.

#### 11. Transporte de placas de fósforo, interno

No transportador, as placas de fósforo percorrem, no interior do aparelho, a unidade de digitalização e a unidade de apagamento.

#### 12. Unidade de introdução

Na unidade de introdução, a placa de fósforo embalada na capa fotoprotetora aberta é posicionada, fixada e conduzida para o transporte de placas.

## 8. Descrição do funcionamento

O CR 7 VET transforma os dados de imagem memorizados na placa de fósforo intraoral numa imagem radiográfica digital. A imagem da radiografia é finalmente visualizada através do computador ligado e depois processada.

#### Radiografia

P1

A placa de fósforo (1) é colocada na capa fotoprotetora (2), desinfetada, posicionada e exposta.

A capa fotoprotetora é novamente desinfetada após a exposição.

#### Digitalização dos dados de imagem

O CR 7 VET é ligado, pressionando o botão de Ligar/Desligar (5). Em seguida, o modo de digitalização é ativado com um software de radiologia, como o Vet-Exam Intra. Se o LED de estado verde (6) brilhar, é possível inserir a placa, centralizada e com a capa fotoprotetora aberta, na unidade de introdução (12).

Em seguida, empurrando a placa de fósforo com os dedos na capa fotoprotetora fixada no transporte de placas de fósforo (11). A capa fotoprotetora permanece fixada na unidade de introdução. Assim que capa já não estiver fixada, ela poderá ser retirada.

Dentro do transporte de placas de fósforo (11), a placa percorre a unidade de digitalização. Aí os dados de imagem na placa de fósforo são digitalizados através do laser e transmitidos para o computador. O progresso da digitalização da imagem é indicado numa janela no monitor.

Após a digitalização, a placa de fósforo percorre a unidade de apagamento, onde são apagados os dados de imagem restantes. Em seguida, a placa de fósforo é depositada no compartimento de saída (10).

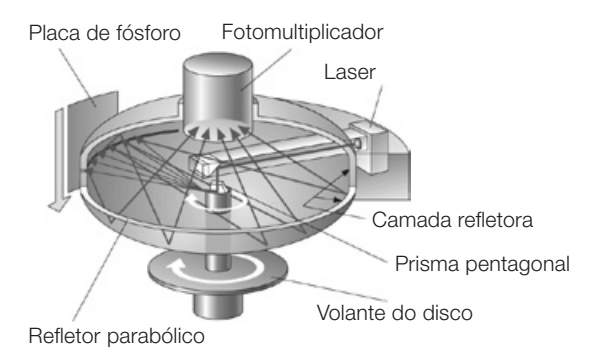

#### Radiografias adicionais

Após a remoção das placas de fósforo do compartimento de saída, é recomendável embalar a placa de fósforo novamente com uma capa fotoprotetora.

As placas de fósforo podem ser utilizadas mais de 100 vezes se manipuladas de forma adequada. Antes de utilizá-las novamente, deve-se verificar se a placa está suja ou danificada. As placas de fósforo danificadas não deverão ser utilizadas novamente.

## Montagem

À

A montagem, instalação e colocação em funcionamento do aparelho devem ser executadas apenas por técnicos qualificados.

## 9. Transporte e embalagem

- Verificar se o conteúdo do pacote de entrega está completo e se não existem danos causados pelo transporte.
- Esvaziar a embalagem completamente.
- Não expor o CR 7 VET a vibrações fortes porque o aparelho poderá ser danificado.

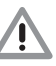

Danos devido a vibrações. Durante o funcionamento e ao desligar o aparelho (os LEDs de funcionamento verde e azul piscam alternadamente), ele não deve ser movido porque os componentes móveis deverão parar primeiro.

## 10. Instalação

### 10.1 Sala de instalação

- Instalar o CR 7 VET apenas em locais fechados, secos e bem ventilados.
- A temperatura ambiente não deverá ser inferior a +10° C nem superior a +35° C.

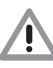

#### Perigo de curto-circuito devido à formação de condensação. O aparelho deve entrar em funcionamento apenas quando estiver aquecido à temperatura ambiente e seco.

- A instalação em salas destinadas a finalidades específicas. As salas para aquecedores ou as salas com umidade alta não são locais permitidos.
- Não expor o CR 7 VET à incidência direta da luz solar. Se for necessário, deve haver a possibilidade de redução da luz ambiente. A intensidade de luz máxima deverá ser de 1000 Lux.
- Não devem existir campos de interferência fortes (por exemplo, campos magnéticos fortes), pois estes campos podem causar danos ao CR 7 VET.

#### montagem do suporte de parede, consulte as Instruções de Montagem com o

número de pedido 9000-618-162/01

Para obter mais informação sobre a

## 11. Ligação elétrica

Antes de entrar em funcionamento, comparar a tensão de alimentação de 24 V CC e a tensão da rede elétrica de 100 V - 240 V com as informações das placas de características. As tomadas estão localizadas nas entradas, na parte traseira do aparelho.

- Retirar o adaptador de corrente, se estiver inserido.
- Inserir o adaptador de corrente adequado.
- Retirar a cobertura da parte traseira do CR 7 VET.
- Inserir o plugue da fonte de alimentação na tomada de ligação do CR 7 VET.
- Introduzir o cabo da fonte na tomada da rede elétrica.
- Colocar novamente a cobertura.

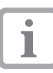

Durante o funcionamento do aparelho, é necessário que a cobertura esteja montada na parte traseira.

#### Instalação em mesa

O CR 7 VET pode ser instalado como um aparelho de mesa.

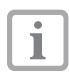

O CR 7 VET deverá ser instalado sem vibrações para evitar erros na digitalização dos dados de imagem.

#### Montagem na parede O CR 7 VET pode ser montado numa pa-

rede utilizando um suporte de parede (número de pedido 2141-001-00).

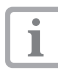

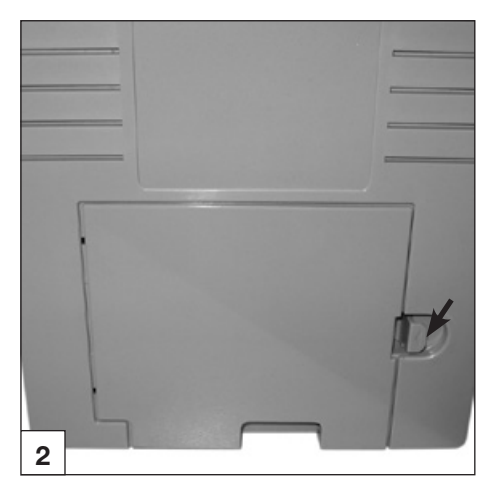

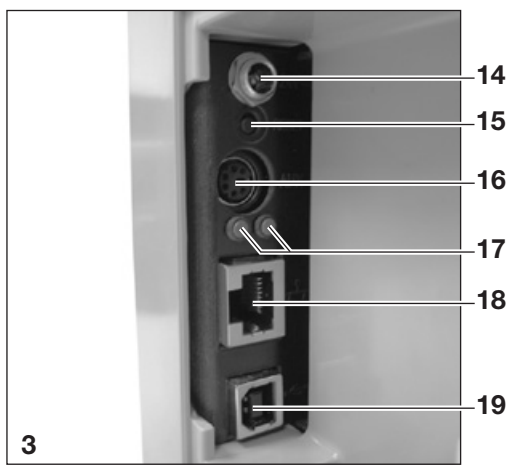

## 12. Entrar em funcionamento

## 12.1 CR 7 VET

1

A instalação e a configuração do aparelho devem ser executadas apenas por técnicos formados e devidamente certificados pela DÜRR MEDICAL ou pelo nosso serviço de apoio ao cliente.

O CR 7 VET dispõe de quatro tomadas de ligação que estão por baixo da cobertura, na parte traseira:

#### 14. Ligação de 24 V

A ligação de 24 V destina-se à alimentação de corrente elétrica do CR 7 VET.

#### 15. Botão Reset (reinicialização)

Pressionando continuamente o botão Reset por 15 a 20 segundos ao ligar o aparelho, todos os ajustes de rede do aparelho são restaurados aos valores de fábrica. No CR 7 VET Plus a restauração é confirmada através da indicação "Factory Reset".

## 17 16. Entrada AUX

A entrada AUX destina-se à porta de diagnóstico para os técnicos. Através da entrada AUX, é possível conectar periféricos para a execução de testes e a detecção de erros.

> Só é permitida a utilização de periféricos autorizados pela DÜRR MEDICAL.

#### 17. LEDs de estado da conexão de rede

Os LEDs de estado da conexão de rede indicam se existe uma conexão a uma rede e se existe transmissão de dados.

#### 18. Conexão em rede

É possível utilizar o CR 7 VET conectado em rede.

#### 19. Conexão USB

É possível utilizar o CR 7 VET através de uma conexão USB.

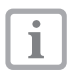

Se o CR 7 VET for conectado a uma porta USB **e a uma** rede, a conexão à rede tem prioridade.

### 12.2 Ajustar o aparelho de RX

Verificar e adaptar os seguintes valores padrão em função do aparelho.

#### Condições de referência:

• Gato doméstico (aprox. 6 kg) até um cão de tamanho médio (aprox. 20 kg)

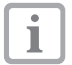

P

Os tempos de exposição indicados na tabela para um comprimento de tubo de 20 cm foram calculados com base em um aparelho de RX odontológico com tubo de RX CA (ponto focal de 0,7 mm; comprimento de tubo de 20 cm). Os tempos de exposição para os tubos com comprimento de 30 cm foram calculados a partir dos tempos de exposição para os tubos com comprimento de 20 cm.

| Parâmetro        | Aparelho de<br>comprimento | RX CA, 7 mA,<br>do tubo 20 cm | Aparelho de<br>comprimento | RX CA, 7 mA,<br>do tubo 30 cm |
|------------------|----------------------------|-------------------------------|----------------------------|-------------------------------|
|                  | tempo(s) de<br>recomer     | e exposição<br>ndado(s)       | tempo(s) de<br>recomei     | e exposição<br>ndado(s)       |
| Maxilar superior | 60 kV                      | 70 kV                         | 60 kV                      | 70 kV                         |
| Dente incisivo   | 0,1                        | 0,08                          | 0,2                        | 0,16                          |
| Pré-molar        | 0,125                      | 0,1                           | 0,25                       | 0,2                           |
| Molar            | 0,16                       | 0,125                         | 0,32                       | 0,25                          |
| Maxilar inferior | 60 kV                      | 70 kV                         | 60 kV                      | 70 kV                         |
| Dente incisivo   | 0,1                        | 0,08                          | 0,2                        | 0,16                          |
| Pré-molar        | 0,125                      | 0,1                           | 0,25                       | 0,2                           |
| Molar            | 0,125                      | 0,1                           | 0,25                       | 0,2                           |

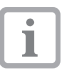

Se for possível ajustar 60 kV para a ampola de RX, este valor terá prioridade.

Podem ser utilizados os valores de exposição conhecidos para placas F (por exemplo Kodak Insight).

### 12.3 Testes quando entrar em funcionamento

Os testes necessários (tais como, o teste de aceitação) são regulamentados pela legislação vigente no país local.

- Informar quais testes deverão ser executados.
- Executar os testes conforme a legislação nacional.

#### Teste de segurança elétrica

- Efetuar o teste de segurança elétrica em conformidade com a legislação vigente no país (por exemplo, corrente de fuga na caixa).
- Documentar os resultados.

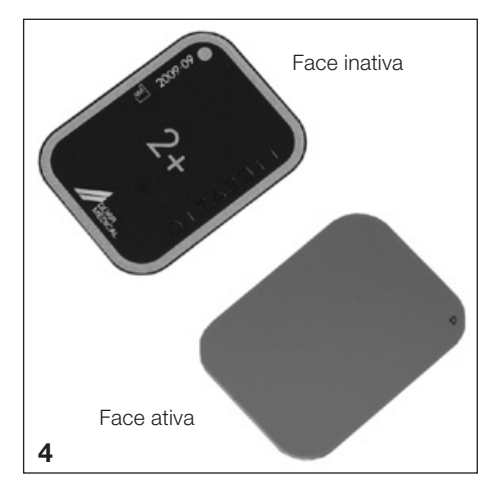

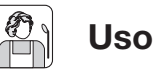

## 13 Placas de fósforo

As placas de fósforo são tóxicas. Por este motivo, deve-se utilizar sempre as placas de fósforoem uma capa fotoprotetora. Se a placa ou partes dela forem engolidas, é necessário retirar imediatamente a placa. A boca do paciente deverá ser enxaguada com água em abundância se a placa de fósforo tiver sido mordida.

### 13.1 Notas gerais

Utilizar o CR 7 VET apenas em combinação com as placas de fósforo PLUS da DÜRR NDT ou DÜRR MEDICAL. A DÜRR MEDICAL deverá autorizar a utilização de qualquer outra placa de fósforo diferente destas.

A exposição das placas de fósforo deverá ser executada sempre sobre a face ativa:

Face ativa:

 a face ativa é azul claro. Esta face está marcada com um D como ajuda de posicionamento.

Face inativa:

 a face inativa é de cor preta. Apresenta indicações impressas em ponto grande, os dados do fabricante e a indicação "back". A face inativa está enquadrada numa moldura prateada que facilita o posicionamento da capa fotoprotetora. Num dos cantos está impresso um ponto prateado que marca a diferença em relação a um filme radiográfico convencional. Durante o posicionamento, este ponto deve ser colocado sempre na direção do nível oclusal. Isto facilita a orientação ao produzir uma radiográfia.

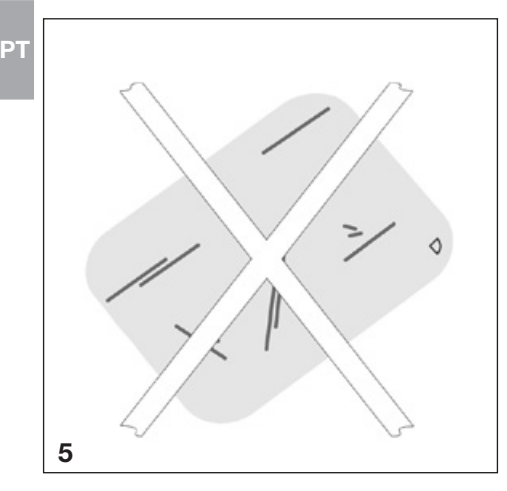

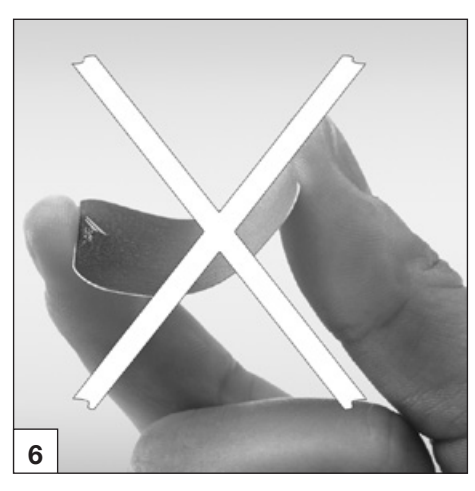

### 13.2 Manuseio das placas de fósforo

Verificar se as placas de fósforo apresentam quaisquer danos. Substituir as placas de fósforo danificadas (por exemplo, com o revestimento protetor danificada ou com riscos visíveis que possam afetar o poder de diagnóstico).

- As placas de fósforo são tão flexíveis como os filmes radiográficos.
- Não dobrar, nem exercer pressão.
- Não arranhar ou sujar.
- Não esterilizar em autoclave

### 13.3 Armazenamento de placas de fósforo

- Armazenar as placas em local escuro.
- Não armazenar em locais quentes ou úmidos.
- Armazenar as placas em uma capa fotoprotetora que tenha tamanho adequado.
- Se a placa de fósforo for armazenada por mais de 24 horas, ela deverá ser apagada novamente antes da captação radiográfica. Consulte o capítulo 16.5
- Proteger de incidência da luz solar direta e dos raios ultravioletas.
- No caso de armazenamento na sala de RX, as placas de fósforo deverão ser protegidas da exposição aos raios X.

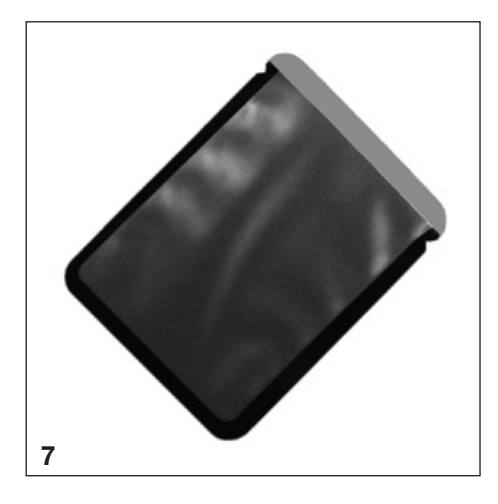

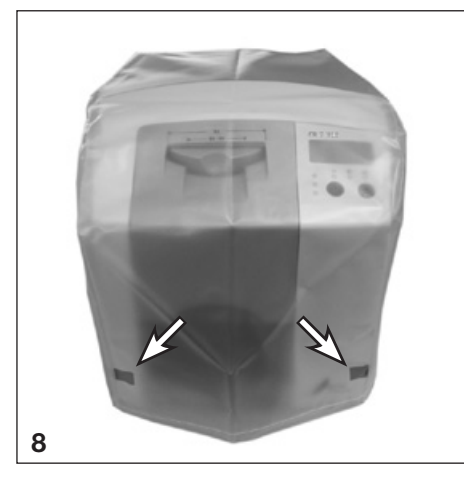

## 14. Capas fotoprotetoras

Capas fotoprotetoras

- Protegem os pacientes de uma infecção provocada por placas contaminadas.
- Protegem a placa de qualquer contaminação ou de sujeira.
- Protegem a placa de luz solar.
- Existem em vários tamanhos, tal como as placas de fósforo. Selecionar o tamanho correspondente.

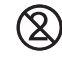

A capa fotoprotetora é um produto descartável, não devendo ser reutilizado.

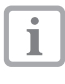

Para obter mais informação sobre a utilização das capas fotoprotetoras, consulte as instruções de utilização com o número de pedido 9000-608-29/...

## 15. Cobertura de proteção

A cobertura protege o CR 7 VET contra sujeira e poeira no caso de longos períodos de inatividade.

- Puxar a cobertura de proteção com as marcas amarelas para a frente sobre o aparelho até o tapar completamente.
- Se a cobertura não for utilizada deverá ser guardada em local limpo.

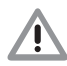

#### Perigo de asfixia Guardar a cobertura de prote em local inacessível para as crianças.

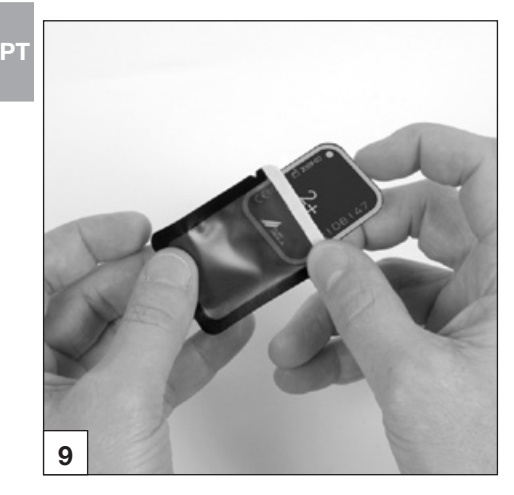

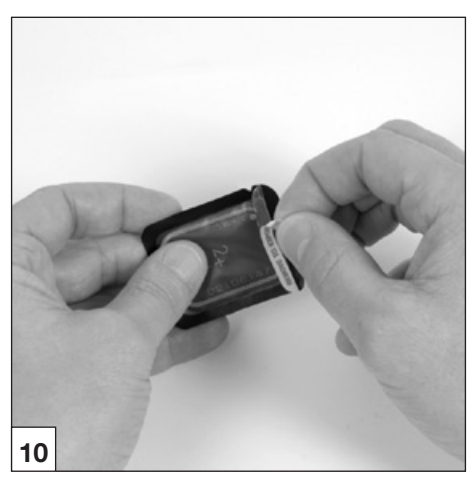

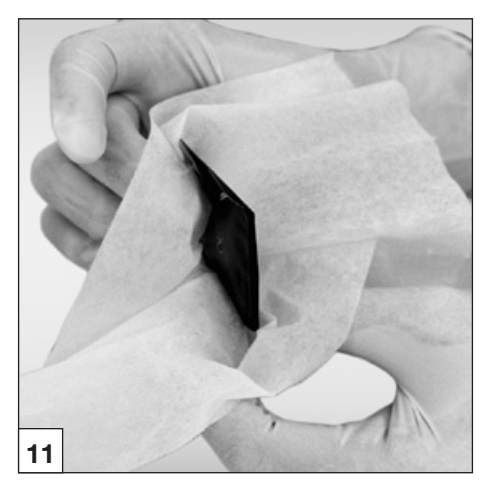

## 16. Radiografias

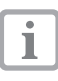

Observar as indicações relativas à higiene constante no Ponto 17 Limpeza e desinfecção.

## 16.1 Preparo para a radiografia

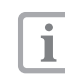

As placas de fósforo são expostas aos raios X naturais e à radiação difusa.

- A placa de fósforo deverá ser apagada depois do seu primeiro uso ou após um período de armazenamento de mais de 24 horas. Consultar o Ponto 16.5 sobre "Apagamento dos dados de imagem"
- Introduzir completamente a placa de memória apagada na capa fotoprotetora. A face preta (inativa) da placa de fósforo deverá estar visível.
- Retirar as fitas adesivas e fechar a abertura da capa fotoprotetora, pressionando com os dedos.

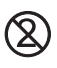

#### A capa fotoprotetora é um produto descartável, não devendo ser reutilizado.

 Antes do seu posicionamento, a capa fotoprotetora deve ser desinfetado com uma toalha de desinfecção (por exemplo, Orochemie B60). Como alternativa, é possível utilizar um spray desinfectante (por exemplo, Orochemie B30) pulverizado sobre uma toalha macia e sem fibras em vez de usar a toalha de desinfecção.

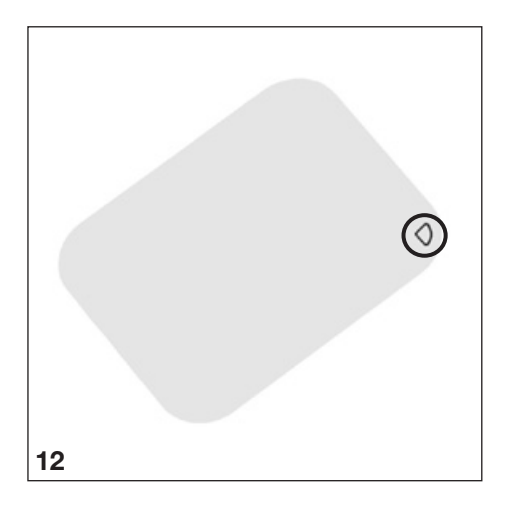

## 16.2 Radiografia

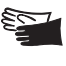

Perigo de infecção! Usar luvas de proteção durante o posicionamento da placa de fósforo.

1

As placas de fósforo estão assinaladas com o símbolo $\mathcal{D}$ . Esse símbolo é visível na imagem radiográfica e facilita a orientação durante o diagnóstico. A placa de fósforo deve ser posicionada de forma que o símbolo não interfira no poder de diagnóstico da imagem radiográfica.

 Colocar a placa de fósforo dentro da capa fotoprotetora como o habitual. O ponto prateado impresso no lado inativo deve estar colocado na direção do nível oclusal. O lado ativo da placa de fósforo deve estar virado para o cilindro do cabecote.

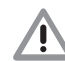

Danos na placa de fósforo Utilizar apenas sistemas de suporte que não danifiquem a capa fotoprotetora, nem a placa de fósforo, Evitar sistemas de suporte com arestas vivas.

- Definir o tempo de exposição e o valor de ajuste no aparelho de RX.
- Produzir uma radiografia.

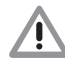

Os dados da imagem da placa de fósforo deverão ser digitalizados 30 minutos após a produção da radiografia.

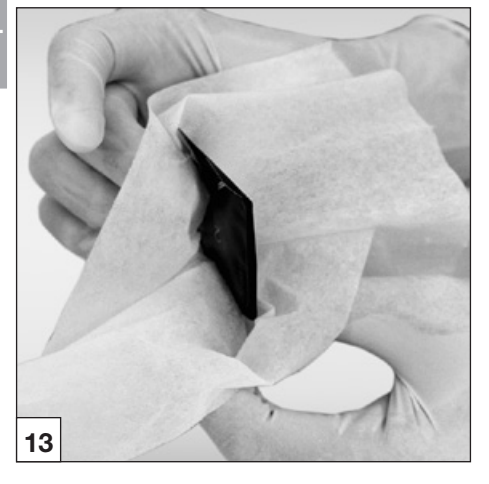

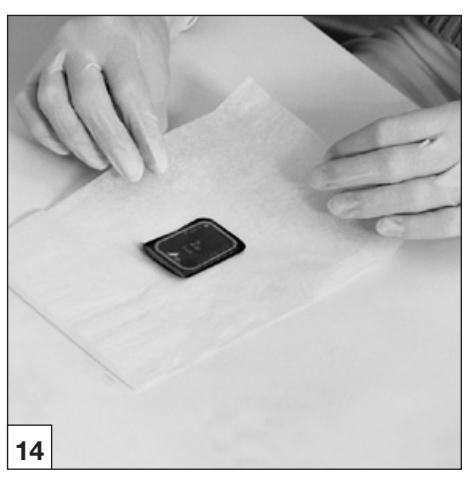

### 16.3 Preparo para a identificação dos dados da imagem

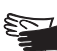

Perigo de infecção! Usar luvas de proteção durante a remoção das placas de fósforo.

- Retirar a placa de fósforo de dentro da capa fotoprotetora.
- Se a capa fotoprotetora e as luvas estiverem muitos sujas, por exemplo com sangue, elas deverão ser limpas a seco antes da desinfecção, por exemplo com uma toalha de papel limpa.
- Limpar e desinfetar a capa fotoprotetora e as luvas com uma toalha de desinfecção (por exemplo, Orochemie B60). Como alternativa, é possível utilizar um spray desinfectante (por exemplo, Orochemie B30) pulverizado sobre uma toalha macia e sem fibras.
- · Colocar a placa de fósforo na capa fotoprotetora sobre uma toalha de desinfecção.

#### Danos no CR 7 VET

Antes do manuseio da placa de fósforo, as mãos devem ser limpas muito bem para eliminar completamente o pó das luvas de proteção. O pó pode danificar a unidade de leitura ótica do CR 7 VET durante a digitalização da placa de fósforo.

#### LEDs de funcionamento

| $\bigcirc$ |            | Pronto para funcionamento                                                  |
|------------|------------|----------------------------------------------------------------------------|
| *          |            | Não está preparado para a<br>comunicação                                   |
|            | $\bigcirc$ | Posição de limpeza                                                         |
|            |            | A cobertura ou a<br>unidade de introdução não está<br>montada corretamente |
| O<br>∲⊘    |            | Processo de desligamento                                                   |
|            | ) Lig      | gar O Desligar - Ö - Piscar                                                |

#### LEDs de estado do slot de transporte

|            | Erro                                                                          |
|------------|-------------------------------------------------------------------------------|
| $\bigcirc$ | Placa de fósforo em processamento                                             |
|            | Unidade de entrada operacional                                                |
|            | O deflector de feixes avança do<br>modo stand-by para as rotações<br>nominais |

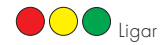

🗖 Ligar 🛛 🔿 Desligar – 🔆 – Piscar

### 16.4 Digitalização dos dados da imagem

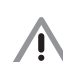

Contaminação do CR 7 VET A placa de fósforo deverá estar limpa e em perfeito estado de higiene antes da digitalização dos dados da imagem.

Caso contrário, os dados de imagem poderão ser perdidos ou poderá haver uma contaminação por germes.

- Ligar o computador e o monitor.
- Ligar o CR 7 VET, pressionando o botão de Ligar/Desligar (5).
  - Após o aparelho ser ligado, deve 1 começar a inicialização. No monitor do CR 7 VET, é mostrada a indicação "INIT SYSTEM". A operacionalidade é indicada através dos LEDs verdes de funcionamento verde que brilham. Além disso, é mostrada a indicação "READY" no monitor.
- Iniciar o software.

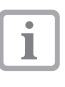

A sequência do processo de identificacão diferencia-se conforme o software utilizado. Para isso, ver o manual do software usado.

- Selecionar o proprietário do animal.
- Selecionar a medida para o animal.
- Ativar o CR 7 VET no software.

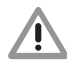

Troca de radiografias

As radiografias são sempre atribuídas segundo a seguência dos pacientes ativados no software. Com vista a evitar a troca com imagens radiográficas de outros pacientes, deverão ser lidas apenas as imagens radiográficas deste paciente.

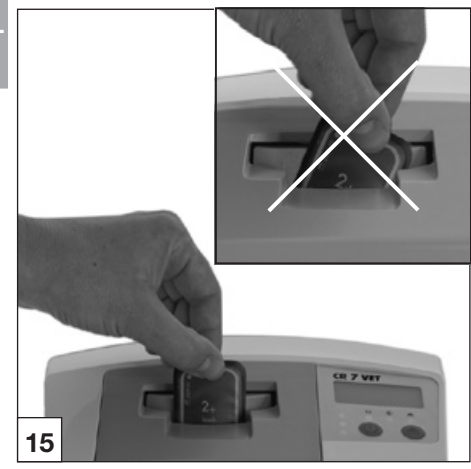

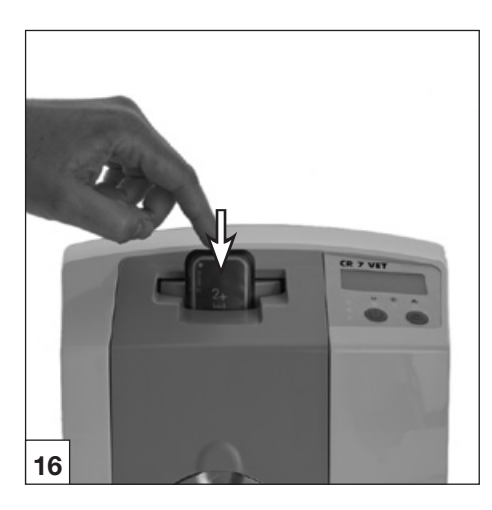

Os LEDs de funcionamento e os LEDs de estado brilham em verde:

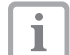

Se o CR 7 VET for iniciado a partir do modo stand-by, o LED de estado piscará em verde. Além disso, uma barra de progresso será mostrada no monitor. Assim que o aparelho estiver operacional, o LED de estado acende em verde.

• Abrir a capa fotoprotetora **em linha reta** ao longo do canto de colagem (recorte em V).

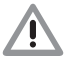

Perda dos dados de imagem Os dados de imagem na placa de fósforo são apagados pela ação da luz. Nunca manusear as placas de fósforo expostas sem a capa fotoprotetora.

- Alinhar a capa fotoprotetora com a placa de fósforo de modo centralizado e reto (o lado aberto da capa deve apontar para baixo e a face inativa da placa deve apontar para o usuário) na unidade de entrada.
  A fixação avança automaticamente e fixa a capa com a placa de fósforo.
- Empurrar a placa para fora da capa e para dentro do aparelho até ela ser puxada automaticamente. A capa fotoprotetora é presa pela fixação e não é puxada para dentro do aparelho.

| 1 |  |
|---|--|
|   |  |

O processo de digitalização pode ser visto na janela de visualização no monitor.

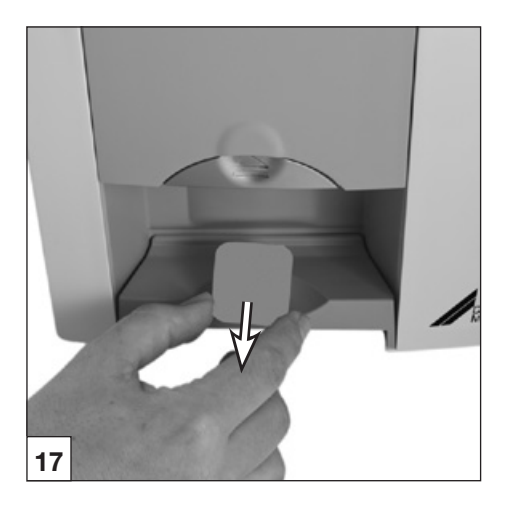

- O LED de estado acende em amarelo:
- Não introduzir mais nenhuma placa de fósforo.
- Depois de concluído o processo de digitalização, a fixação retorna automaticamente. Retirar a capa fotoprotetora vazia. O LED de estado muda de amarelo para verde.
- Guardar a imagem radiográfica no Vet-Exam Intra.
- Digitalizar placas de fósforo novas ou desligar o aparelho com o botão de Ligar/Desligar.
- i

O aparelho desliga-se quando o botão de Ligar/Desligar for pressionado por 3 segundos. Isto pode demorar algum tempo (os LEDs verde e azul piscam alternadamente e adicionalmente é mostrada a barra de progresso no visor). Assim que o aparelho se desligar, todo o equipamento desliga-se por completo. Não movimentar o aparelho durante este período.

O CR 7 VET desligado pode ser guardado com a cobertura de proteção.

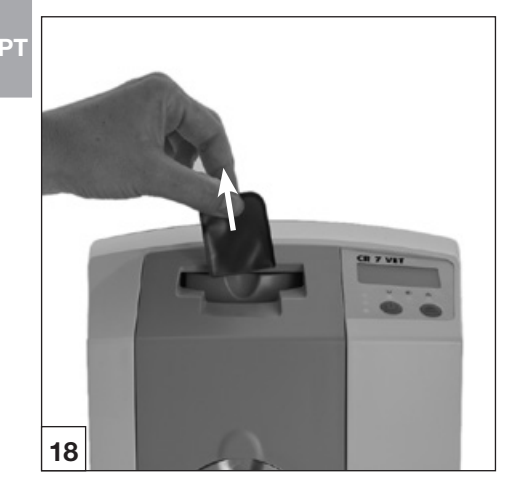

### 16.5 Apagamento dos dados da imagem

Após a digitalização, a placa de fósforo passa automaticamente pela unidade de apagamento. Aí, os dados da imagem restantes na placa de fósforo serão apagados. Em seguida a placa de fósforo é depositada no compartimento de saída.

#### Modo especial de "Apagamento"

A placa de fósforo deverá ser novamente apagada se:

- tiver sido armazenada durante mais de 24 horas.
- os dados de imagem na placa de fósforo não tiverem sido apagados devido à ocorrência de um erro no CR 7 VET. (comunicação de erros do software).

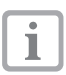

Através do modo especial ativa-se apenas a unidade de apagamento do CR 7 VET. Deste modo, não haverá qualquer transferência de dados de imagem para o software.

#### Para apagar novamente:

- selecionar o modo especial "Apagamento" no software.
- Posicionar a capa fotoprotetora aberta com a placa na unidade de entrada.
- Empurrar a placa de fósforo para fora da capa e para dentro do aparelho até ela ser puxada automaticamente.

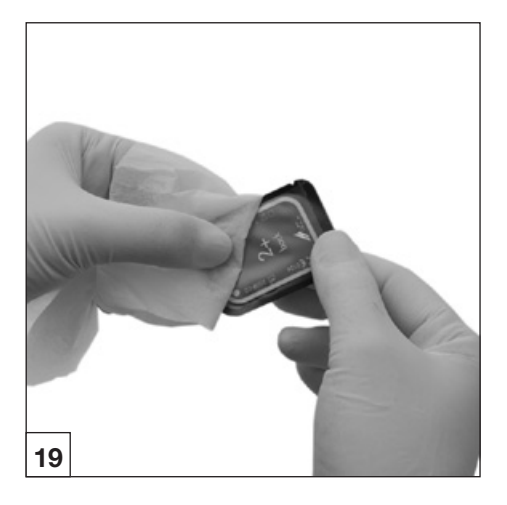

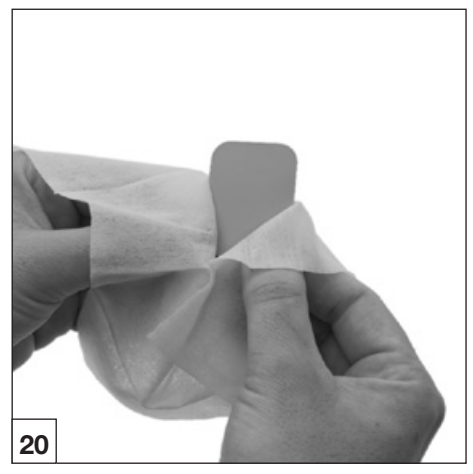

## 17. Desinfecção e limpeza

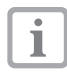

Deverão ser utilizados apenas desinfetantes e produtos de limpeza autorizados pela DÜRR MEDICAL. A utilização de outros produtos de lim-

peza ou desinfetantes poderá danificar o CR 7 VET e os acessórios.

## 17.1.Capas fotoprotetoras

Antes e depois do seu posicionamento, a capa fotoprotetora deve ser desinfetada com uma toalha de desinfecção (por exemplo, Orochemie B60). Como alternativa, é possível utilizar um spray desinfetante (por exemplo, Orochemie B30) pulverizado sobre uma toalha macia e sem fibras em vez de uma toalha de desinfecção. O tempo de atuação deve ser respeitado. Os líquidos deverão secar totalmente.

## 17.2 Placas de fósforo

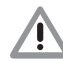

Danos nas placas de fósforo Não desinfetar as placas de fósforo em autoclave! As placas de fósforo poderão ser danificadas pela desinfecção por imersão!

| • |  |
|---|--|
| 1 |  |
|   |  |

Recomendamos a utilização de toalhas de limpeza para placas de fósforo, com o número de pedido CCB351A0101

- A sujeira deverá ser eliminada, em ambos os lados, para poder utilizá-la posteriormente, com uma toalha limpa e sem fibras.
   A sujeira restante poderá ser eliminada com um produto de limpeza especial, do conjunto de produtos de limpeza, através de suaves movimentos circulares.
- Antes de utilizá-la novamente, a placa de fósforo deverá estar completamente seca.

## 17.3 Cobertura de proteção

Limpar a cobertura de proteção com uma toalha úmida e desinfetá-la com uma toalha de desinfecção (por exemplo, Orochemie B60).

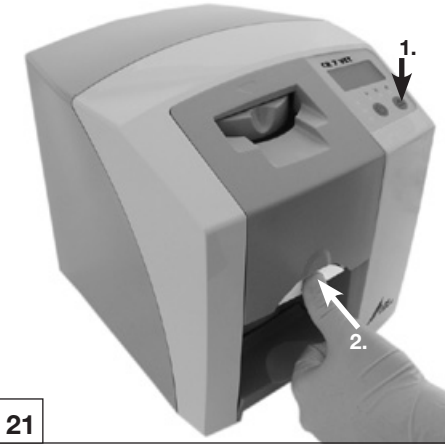

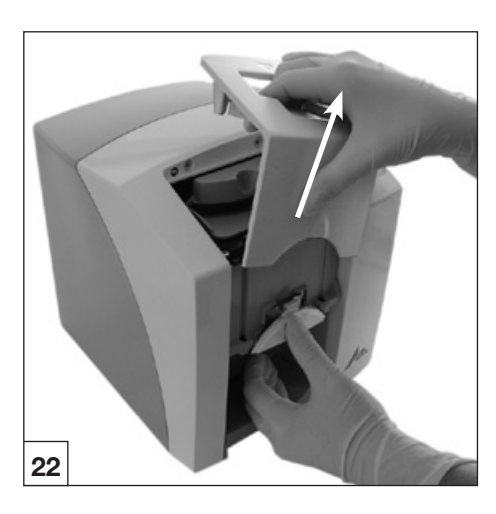

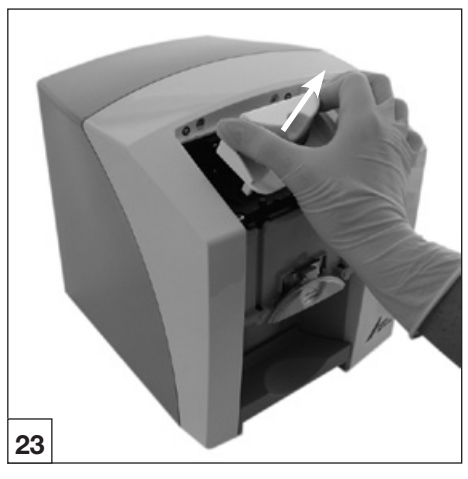

## 17.4 CR 7 VET

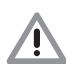

#### Danos no CR 7 VET Não deverão penetrar líquidos no interior do aparelho. Por este motivo, o CR 7 VET não deverá ser pulverizado com desinfetantes ou produtos de limpeza!

#### Superfície do aparelho

Em caso de contaminação ou de sujeira evidente, limpar e desinfetar a superfície do aparelho.

- Limpar a superfície do CR 7 VET com uma toalha úmida e desinfetá-la com uma toalha de desinfecção (por exemplo, Orochemie B60).
- Eliminar a sujeira existente na área de entrada e saída antes de executar o processo de digitalização.

#### Unidade de entrada

Em caso de contaminação ou de sujeira evidente, limpar e desinfetar a unidade de entrada.

- Pressionar o botão de limpeza. A fixação desloca-se para uma posição central. O LED de funcionamento amarelo acende. No visor do CB 7 VET Plus é mostrada a mensagem "CLEANING POSITION".
- Pressionar o botão de desbloqueio e retirar simultaneamente a cobertura por cima.
- Retirar a cobertura por cima.

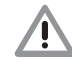

#### Danos no CR 7 VET Nenhuma peca do CR 7 VET deverá ser desinfetada num aparelho de desinfeccão térmica ou numa autoclave. O calor destrói as pecas plásticas!

- Limpar as peças internas com um pano úmido e desinfetá-las com uma toalha de desinfecção por exemplo, Orochemie B60).
- A cobertura e a fixação podem ser desinfetadas com um desinfetante de instrumentos (por exemplo, Orochemie A20),
- Colocar a fixação.
- Colocar a cobertura.
- Pressionar o botão de limpeza. A fixação desloca-se para a posição de partida. O LED de funcionamento verde acende.

РT

## 18. Manutenção

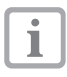

A manutenção do aparelho pode ser executada apenas por especialistas treinados ou pessoal qualificado da DÜRR MEDICAL.

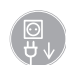

Antes de executar trabahos no aparelho ou em caso de perigo, desligá-lo, desconectando a tensão(porexemplo, retirar o plugue da tomada).

Os intervalos de manutenção recomendados baseiam-se no funcionamento do aparelho com 15 imagens intraorais por dia e 220 dias úteis por ano.

| Intervalo de ma-<br>nutenção | Trabalhos de manutenção                                                                                           |
|------------------------------|----------------------------------------------------------------------------------------------------|
| Anualmente                   | Inspecionar o aparelho visualmente.                                                                               |
|                              | <ul> <li>Inspecionar as placas de fósforo para constatar riscos, se for necessário,<br/>substituí-las.</li> </ul> |
| A cada 3 anos                | • Trocar o conjunto de palhetas.                                                                                  |
|                              | • Substituir o suporte de rolo.                                                                                   |

• Substituir as correias de acionamento.

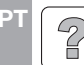

## Busca de erros

## 19. Conselhos para usuários e técnicos

Os trabalhos de reparo podem ser executados apenas por pessoal especializado ou pelos nossos serviços ao cliente.

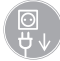

Antes de iniciar o reparo ou antes de abrir o aparelho, retirar o plugue da tomada.

## 19.1 CR 7 VET geral

| Erro                                                                            | Causa possível                                                                                                    | Correção de erros                                                                                                    |
|---------------------------------------------------------------------------------|----------------------------------------------------------------------------------------------------|----------------------------------------------------------------------------------------------------|
| 1. O CR 7 VET não liga                                                          | <ul> <li>Não existe tensão elétrica</li> </ul>                                                                            | <ul> <li>Inspecionar os cabos elétricos e<br/>os plugues de ligação</li> <li>Verificar a segurança da rede<br/>elétrica no edifício</li> <li>Verificar a fonte de alimentação<br/>e se o LED verde está aceso</li> </ul> |
|                                                                                 | • O botão de ligar está com defeito                                                                                       | Informar o técnico                                                                                                    |
| 2. O CR 7 VET desliga-<br>se após um curto<br>período de tempo                  | <ul> <li>O cabo elétrico ou o plugue da<br/>fonte de alimentação não estão<br/>bem encaixados</li> </ul>                  | <ul> <li>Verificar o cabo elétrico e os<br/>plugues de ligação</li> </ul>                                                                                                    |
|                                                                                 | Falha de hardware                                                                                                    | <ul> <li>Informar o técnico</li> </ul>                                                                                                    |
|                                                                                 | Rede com subtensão                                                                                                    | <ul> <li>Verificar a tensão da rede elétri-<br/>ca</li> </ul>                                                                                                    |
| 3. LED de estado ou<br>funcionamento não<br>acende                              | LED defeituoso                                                                                                    | Informar o técnico                                                                                                    |
| <ol> <li>Ruído de funcio-<br/>namento alto após<br/>ligar o aparelho</li> </ol> | <ul> <li>Se o ruído não cessar após 30<br/>minutos, é possível que exista um<br/>defeito no deflector do feixe</li> </ul> | <ul> <li>Informar o técnico</li> </ul>                                                                                                    |
| 5. O software de<br>processamento de<br>imagens não identi-                     | <ul> <li>O CR 7 VET não está ligado</li> </ul>                                                                            | • Ligar o CR 7 VET                                                                                                    |
| fica o CR / VEI                                                                 | <ul> <li>O cabo de conexão entre o CR 7<br/>VET e o computador está solto</li> </ul>                                      | <ul> <li>Verificar o cabo USB / cabo<br/>elétrico</li> </ul>                                                                                                    |
|                                                                                 | <ul> <li>O computador não identifica a<br/>conexão ao CR 7 VET</li> </ul>                                                 | <ul> <li>Instalador USB não instalado ou inativo</li> <li>Verificar o cabo USB / cabo elétrico</li> <li>Verificar os endereços de IP e as máscaras Subnet</li> </ul>                                                     |
|                                                                                 | • Erro de hardware                                                                                                    | Informar o técnico                                                                                                    |

| Er                                                                                                    | ro                                                                                                    | Causa possível                                                                                                    | Correção de erros                                                                                                    |
|----------------------------------------------------------------------------------------------------|----------------------------------------------------------------------------------------------------|----------------------------------------------------------------------------------------------------|----------------------------------------------------------------------------------------------------|
| 6.                                                                                                    | Aparelho não reage                                                                                                    | <ul> <li>O CR 7 VET não concluiu ainda o<br/>processo de inicialização</li> </ul>                                                 | <ul> <li>Aparelho necessita entre 20 e 30<br/>segundos após ligar.<br/>Após passar este tempo, repetir<br/>a rotina.</li> </ul>                                                                      |
|                                                                                                    |                                                                                                    | <ul> <li>O CR 7 VET está bloqueado pelo<br/>firewall.</li> </ul>                                                                  | <ul> <li>Liberar as portas para o apare-<br/>lho no firewall.</li> </ul>                                                                                                    |
| <ol> <li>A imagem radiográ-<br/>fica não é visua-<br/>lizada no monitor<br/>após a execução da<br/>digitalização</li> </ol> | <ul> <li>A placa de fósforo foi introduzida<br/>na capa fotoprotetora de forma<br/>invertida e a face inativa foi digita-<br/>lizada</li> </ul> | <ul> <li>Digitalizar novamente os dados<br/>da imagem da placa de fósforo</li> </ul>                                              |                                                                                                    |
|                                                                                                    | digitalização                                                                                                    | <ul> <li>Os dados da imagem da placa<br/>de fósforo foram apagados, por<br/>exemplo, devido à ação da luz<br/>ambiente</li> </ul> | <ul> <li>Os dados de imagem da placa<br/>de fósforo devem ser digitaliza-<br/>dos o mais rápido possível após<br/>a remoção</li> </ul>                                                               |
|                                                                                                    |                                                                                                    | <ul> <li>Erro no hardware</li> </ul>                                                                                              | <ul> <li>Informar o técnico</li> </ul>                                                                                                    |
|                                                                                                    |                                                                                                    | • Equipamento de RX defeituoso                                                                                                    | <ul> <li>Informar o técnico</li> </ul>                                                                                                    |
|                                                                                                    |                                                                                                    | <ul> <li>A placas de fósforo não contém<br/>informação da imagem</li> </ul>                                                       | Expor a placa de fósforo                                                                                                    |
| 8.                                                                                                    | Figura radiográfica<br>muito escura/muito<br>clara                                                                                              | <ul> <li>Ajuste de luminosidade ou con-<br/>traste incorreto no software</li> </ul>                                               | <ul> <li>Ajustar a luminosidade da radio-<br/>grafia no software</li> </ul>                                                                                                    |
|                                                                                                    |                                                                                                    | <ul> <li>A placa de fósforo foi exposta à<br/>luz ambiente</li> </ul>                                                             | <ul> <li>Colocar a placa de fósforo na<br/>capa fotoprotetora na unidade<br/>de entrada.</li> </ul>                                                                                                  |
|                                                                                                    |                                                                                                    | <ul> <li>Dose de radiação muito baixa</li> </ul>                                                                                  | • Verificar parâmetro de radiografia                                                                                                    |
| 9                                                                                                    | A imagem está<br>invertida                                                                                                    | <ul> <li>A placa de fósforo foi inserida<br/>incorretamente na capa fotoprote-<br/>tora.</li> </ul>                               | <ul> <li>Inserir a placa corretamente.</li> <li>O lado de cor preta (impresso)<br/>da placa de fósforo deve poder<br/>ser visto através da face trans-<br/>parente da capa fotoprotetora.</li> </ul> |
|                                                                                                    |                                                                                                    | <ul> <li>A placa de fósforo foi posicionada<br/>invertida na capa fotoprotetora ou<br/>na boca do paciente</li> </ul>             | <ul> <li>Inserir, ou colocar a placa de<br/>fósforo corretamente</li> </ul>                                                                                                    |
| 10                                                                                                    | Visualização de<br>imagens duplas e<br>sombras na ima-<br>gem radiográfica                                                                      | <ul> <li>Os dados de imagem na placa de<br/>fósforo não foram suficientemente<br/>apagados</li> </ul>                             | <ul> <li>Verificar as definições de apagamento</li> <li>Informar o técnico</li> <li>Substituir a unidade de apagamento</li> </ul>                                                                    |
| 11                                                                                                    | . A imagem é visu-<br>alizada de forma<br>vaga na janela do<br>digitalizador<br>O software não é<br>capaz de mostrar a<br>imagem completa       | <ul> <li>A dose de radiação foi insuficiente<br/>para a placa de fósforo</li> </ul>                                               | <ul> <li>Informar o técnico</li> <li>Substituir a unidade de apagamento</li> </ul>                                                                                                    |
|                                                                                                    |                                                                                                    | <ul> <li>O aumento foi ajustado muito<br/>baixo (valor HV)</li> </ul>                                                             | <ul> <li>Aumentar a intensificação (valor<br/>HV)</li> </ul>                                                                                                    |
|                                                                                                    |                                                                                                    | <ul> <li>Um modo de digitalização inade-<br/>quado foi marcado</li> </ul>                                                         | <ul> <li>Marcar um modo de digitaliza-<br/>ção adequado</li> </ul>                                                                                                    |
|                                                                                                    |                                                                                                    | <ul> <li>O ajuste para o valor limiar é<br/>muito alto</li> </ul>                                                                 | Reduzir o ajuste                                                                                                    |

РΤ

| Erro                                                                                                    | Causa possível                                                                               | Correção de erros                                                                                                    |
|----------------------------------------------------------------------------------------------------|----------------------------------------------------------------------------------------------|----------------------------------------------------------------------------------------------------|
| 12. O CR 7 VET não<br>aparece na lista de<br>seleção em CRS-<br>canConfig                                   | <ul> <li>O aparelho está conectado por<br/>um roteador de rede.</li> </ul>                   | <ul> <li>Configurar o endereço IP, sem a<br/>interligação de um roteador, no<br/>CR 7 VET Net.</li> <li>Ligar novamente o roteador.</li> <li>Inserir o endereço IP manu-<br/>almente no CRScanConfig e<br/>registrar o aparelho.</li> </ul> |
| 13. O CR 7 VET é<br>mostrado na<br>lista de seleção<br>em CRScanConfig,<br>mas não é possível<br>conectá-lo | <ul> <li>A máscara de subrede do<br/>computador e o CR 7 VET não<br/>correspondem</li> </ul> | <ul> <li>Verificar as máscaras de Subnet<br/>e, se for necessário, adequá-las</li> </ul>                                                                                                    |
| 14. Ao inicializar o mó-<br>dulo de radiografia<br>no software, surge<br>uma mensagem de<br>erro            | <ul> <li>O CR 7 está em conflito com<br/>outro aparelho</li> </ul>                           | <ul> <li>Definir o CR 7 para "Demons-<br/>tração sem digitalizador" em<br/>"CRScanConfig".</li> </ul>                                                                                                    |
| 15. Radiografia mostra<br>listras                                                                           | A placa de fósforo será exposta                                                              | <ul> <li>Usar a placa de fósforo no máxi-<br/>mo 24 horas após apagá-la.</li> </ul>                                                                                                    |
|                                                                                                    | <ul> <li>Parte da placa de fósforo foi<br/>exposta à luz devido ao manuseio</li> </ul>       | <ul> <li>Não expor as placas de fósforo<br/>expostas à luz clara. A exposi-<br/>ção e a digitalização dos dados<br/>da imagem deverão ocorrer<br/>dentro de um período de 30<br/>minutos.</li> </ul>                                        |
|                                                                                                    | <ul> <li>A placa de fósforo está suja ou<br/>arranhada</li> </ul>                            | <ul> <li>Limpar cuidadosamente a placa<br/>de fósforo com um pano limpo<br/>e com o produto de limpeza<br/>especial do conjunto de limpeza.<br/>As placas de fósforo arranhadas<br/>deverão ser substituídas</li> </ul>                     |
| 16. Mensagem de<br>advertência: "Muita<br>luz ambiente"                                                     | <ul> <li>O CR 7 VET está exposto à muita<br/>luz</li> </ul>                                  | <ul> <li>Diminuir a luminosidade na sala</li> <li>Rodar o CR 7 VET de forma que<br/>a luz não incida diretamente na<br/>unidade de entrada</li> </ul>                                                                                       |
| 17. Listras claras na<br>janela do digitaliza-<br>dor                                                       | <ul> <li>Durante a digitalização ocorre a<br/>incidência de muita luz ambiente</li> </ul>    | <ul> <li>Diminuir a luminosidade na sala</li> <li>Rodar o CR 7 VET de forma que<br/>a luz não incida diretamente na<br/>unidade de entrada</li> </ul>                                                                                       |

| Erro                           | Causa possível                                                                                                  | Correção de erros                                                                                                    |
|--------------------------------|----------------------------------------------------------------------------------------------------|----------------------------------------------------------------------------------------------------|
| 18. LED azul intermi-<br>tente | <ul> <li>Não há conexão entre o CR 7<br/>VET e o computador</li> </ul>                                          | <ul> <li>O CR 7 VET é ativado através do software</li> <li>Driver de USB não instalado ou inativo</li> <li>Verificar o cabo de dados</li> </ul>    |
|                                | <ul> <li>A memória do CR 7 VET está<br/>cheia</li> </ul>                                                        | <ul> <li>Preparar a captação no softwa-<br/>re. Os dados da imagem são<br/>transferidos automaticamente do<br/>CR 7 VET para o software</li> </ul> |
| 19. Erro "E2490"               | <ul> <li>A conexão foi interrompida quan-<br/>do o software ainda comunicava-<br/>se com o CR 7 VET.</li> </ul> | <ul> <li>Restabelecer a conexão com o<br/>aparelho e repetir o procedimen-<br/>to.</li> </ul>                                                      |

# 19.2 Mensagens de erro no visor

| Er  | ro                                                    | Causa possível                                                                                                    | Correção de erros                                                                                                    |
|-----|-------------------------------------------------------|----------------------------------------------------------------------------------------------------|----------------------------------------------------------------------------------------------------|
| 1.  | No visor é mos-<br>trado o código de<br>erro -1010.   | <ul> <li>Temperatura do aparelho muito<br/>alta</li> </ul>                                                        | <ul> <li>Permitir o arrefecimento do apare-<br/>lho</li> <li>Informar o técnico</li> </ul>                                                                                        |
| 2.  | No visor é mos-<br>trado o código de<br>erro -1022.   | <ul> <li>O subgrupo não foi inicializado</li> </ul>                                                               | <ul> <li>Erro no software, se for necessá-<br/>rio, atualizar o software</li> <li>Informar o técnico</li> </ul>                                                                   |
| 3.  | No visor é mos-<br>trado o código de<br>erro -1100.   | <ul> <li>O processo de leitura ultrapassou<br/>o tempo permitido</li> </ul>                                       | <ul> <li>Informar o técnico</li> <li>Verificar o acionamento da cinta,<br/>bloqueio no processo de digita-<br/>lização (a placa de fósforo está<br/>presa no aparelho)</li> </ul> |
| 4.  | No visor é mos-<br>trado o código de<br>erro -1104.   | • Erro Unidade de apagamento                                                                                      | <ul> <li>Informar o técnico</li> <li>Substituir a unidade de apaga-<br/>mento</li> </ul>                                                                                          |
| 5.  | No visor é mos-<br>trado o código de<br>erro -1116.   | <ul> <li>Alimentação Acionamento blo-<br/>queado</li> </ul>                                                       | <ul><li>Eliminar o bloqueio</li><li>Informar o técnico</li></ul>                                                                                                    |
| 6.  | No visor é mos-<br>trado o código de<br>erro -1117.   | <ul> <li>Erro de posicionamento Alimenta-<br/>ção</li> </ul>                                                      | <ul> <li>Informar o técnico</li> <li>Verificar a alimentação (facilidade<br/>de funcionamento, correias den-<br/>tadas)</li> </ul>                                                |
| 7.  | No visor é mos-<br>trado o código de<br>erro -1118.   | <ul> <li>A cobertura do aparelho está<br/>aberta</li> </ul>                                                       | <ul><li>Fechar a cobertura do aparelho</li><li>Pressionar o botão de limpeza</li></ul>                                                                                            |
| 8.  | No visor é mos-<br>trado o código de<br>erro -1121.   | <ul> <li>Alimentação Falta a aleta desli-<br/>zante</li> </ul>                                                    | Introduzir a aleta deslizante                                                                                                    |
| 9.  | No visor é mos-<br>trado o código de<br>erro -1153.   | • Erro no subgrupo                                                                                                | • Ligar/desligar o aparelho                                                                                                    |
| 10. | No visor é mos-<br>trado o código de<br>erro -1154.   | <ul> <li>Erro de comunicação de dados<br/>interna</li> </ul>                                                      | • Ligar/desligar o aparelho                                                                                                    |
| 11. | No visor é mos-<br>trado o código de<br>erro -1160.   | <ul> <li>A velocidade final do deflector de<br/>feixes não foi atingida</li> </ul>                                | <ul> <li>Informar o técnico</li> <li>Substituir o grupo do deflector de<br/>feixes se o erro ocorrer com mais<br/>frequência</li> </ul>                                           |
| 12. | No visor é mos-<br>trado o código de<br>erro -1170.   | <ul> <li>Tempo limite do sensor SOL</li> <li>Erro no laser, sensor SOL ou módulo do deflector do feixe</li> </ul> | <ul><li>Informar o técnico.</li><li>Atualizar·firmware</li></ul>                                                                                                    |
| 13. | No monitor é<br>mostrado o códi-<br>go de erro -1171. | • Erro no laser                                                                                                   | • Enviar o aparelho para reparos.                                                                                                    |
| 14. | No monitor é<br>mostrado o códi-<br>go de erro -1172. | <ul> <li>O módulo do deflector de feixe ou<br/>o sensor SOL está com defeito</li> </ul>                           | <ul> <li>Desligar e ligar o aparelho.</li> <li>Informar o técnico.</li> <li>Trocar o módulo do deflector do feixe.</li> </ul>                                                     |

9000-608-67/30 2

36

## Tempo para a imagem

O tempo de digitalização é o tempo até a digitalização completa dos dados de imagem em função do formato da placa de fósforo e do tamanho do pixel.

O tempo até processar a imagem depende em grande medida do computador e de sua respectiva capacidade. Os dados de tempo são dados aproximados.

| Resolução teórica (LP/mm)   | 40   | 25   | 20   | 10   |
|-----------------------------|------|------|------|------|
| Tamanho do pixel (µm)       | 12,5 | 20   | 25   | 50   |
| Tamanho Intra 0 (2 x 3)     | 26 s | 16 s | 13 s | 6 s  |
| Tamanho Intra 1 (2 x 4)     | 32 s | 20 s | 16 s | 8 s  |
| Tamanho Intra 2 (3 x 4)     | 32 s | 20 s | 16 s | 8 s  |
| Tamanho Intra 3 (2,7 x 5,4) | 40 s | 25 s | 20 s | 10 s |
| Tamanho Intra 4 (5,7 x 7,6) | 53 s | 33 s | 27 s | 14 s |

## Tamanhos dos dados (não comprimidos)

Os tamanhos dos arquivos dependem do formato da placa de fósforo e do tamanho do pixel. Os tamanhos dos arquivos são informações aproximadas, com números arredondados para cima. Os processos de compressão adequados podem reduzir o tamanho do arquivo consideravelmente sem causar perdas.

| Resolução teórica (LP/mm)   | 40       | 25       | 20       | 10      |
|-----------------------------|----------|----------|----------|---------|
| Tamanho do pixel (µm)       | 12,5     | 20       | 25       | 50      |
| Tamanho Intra 0 (2 x 3)     | 9,86 MB  | 3,85 MB  | 2,46 MB  | 0,62 MB |
| Tamanho Intra 1 (2 x 4)     | 12,29 MB | 4,80 MB  | 3,07 MB  | 0,77 MB |
| Tamanho Intra 2 (3 x 4)     | 16,27 MB | 6,36 MB  | 4,07 MB  | 1,02 MB |
| Tamanho Intra 3 (2,7 x 5,4) | 19,01 MB | 7,43 MB  | 4,75 MB  | 1,19 MB |
| Tamanho Intra 4 (5,7 x 7,6) | 55,45 MB | 21,66 MB | 13,86 MB | 3,47 MB |

Ρ

Dürr NDT GmbH & Co. KG Höpfigheimer Strasse 22 74321 Bietigheim-Bissingen Germany Tel: +49 7142 99381-0 Fax: +49 7142 99381-299 Division DÜRR MEDICAL www.duerr-medical.de info@duerr-medical.de

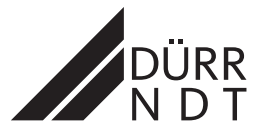

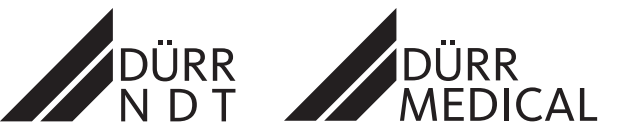